## **IDP - Custom Models**

Custom Models are used to train documents and to map the fields that are needed to create transactions in i21.

## Prerequisites

1. Create a Folder and add at least 5 documents to train in the IDP - Form Training Documents screen.

## How to Create Custom Models

- 1. From the IDP module, click Custom Models.
- 2. The Form Training Tool screen will appear.

| Form Tra   | ining Tool                                                                                                    |                                                                                                    | — — ×                                                                                                    |  |  |  |  |
|------------|----------------------------------------------------------------------------------------------------|----------------------------------------------------------------------------------------------------|----------------------------------------------------------------------------------------------------|--|--|--|--|
| $\oslash$  | Welco                                                                                                    | me                                                                                                    | Help us improve Form Recognizer. Take our survey! 📄 📋 ?                                                                       |  |  |  |  |
| ŵ          |                                                                                                    |                                                                                                    |                                                                                                    |  |  |  |  |
| $\bigcirc$ |                                                                                                    |                                                                                                    |                                                                                                    |  |  |  |  |
| Ş<br>¢     | 8=                                                                                                    |                                                                                                    | (+)                                                                                                    |  |  |  |  |
| ÷Ö:        |                                                                                                    |                                                                                                    |                                                                                                    |  |  |  |  |
| □:<br>♥    | Use prebuilt model to<br>get data                                                                                                    | Use Layout to get text,<br>tables and selection                                                                               | Use Custom to train a<br>model with labels and                                                                                |  |  |  |  |
|            | Start with a pre-built model to extract data<br>from your forms – Invoices, Receipts,<br>Business cards and more. Submit your data<br>and get results right away. | Try out the Form Recognizer Layout service<br>to extract text, tables, selection marks and<br>the structure of your document. | You provide your own training data and do<br>the learning. The model you create can train<br>to your industry-specific forms. |  |  |  |  |
| ŝ          | 🔊 Quick start guide                                                                                                    | 🖉 Quick start guide                                                                                                    | 🖉 Quick start guide                                                                                                    |  |  |  |  |
|            |                                                                                                    |                                                                                                    |                                                                                                    |  |  |  |  |
| ? 🗘        | 💡 [ Ready                                                                                                    |                                                                                                    |                                                                                                    |  |  |  |  |

- 3. Click the Use Custom to train a model with labels and get key value pairs
- a. 4. Click New Project
- 5. Enter all the required fields and click Save Project
  - a. Display Name The project name
  - b. Folder Path The folder path of the documents
  - c. Form recognizer service URI The Endpoint URI provided by iRely
  - d. API Key The API Key provided by iRely
- e. Description The project connection description6. All documents from the entered Folder Path will now display on the created project.

| Ø        |                                      | Merle Boes 07-06-2021 - [ Merle Boes July 5 2021/2411 28th st 2.pdf ]                                           |         | Help us improv       | e Form Recognizer. Take our survey! E | 🖻 🗉 🤶       |
|----------|--------------------------------------|----------------------------------------------------------------------------------------------------|---------|----------------------|---------------------------------------|-------------|
| ŵ        | Run Layout on<br>unvisited documents | 😂 Layers 🗸 🖓 Draw region                                                                                        | ୬ ଜ ୧ ୧ | Actions $\checkmark$ | Tags + ≡   ∇ ⊑ <i>P</i>               | ∞ ↑ ↓ 🗈     |
| 0        |                                      |                                                                                                    |         |                      | TransactionDate                       | 1 ~         |
| 010      |                                      |                                                                                                    |         |                      | ⊂e∋ Tax                               | 2 ~         |
| <b>₩</b> |                                      |                                                                                                    |         |                      | ප Subtotal                            | 3 ~         |
| 1        |                                      |                                                                                                    |         |                      | ලා Total                              | 4 ~         |
| - 75     |                                      |                                                                                                    |         |                      | InvoiceId                             | 5 ~         |
| . v.     |                                      |                                                                                                    |         |                      | ලා Items                              | 6 ~         |
| L.       |                                      |                                                                                                    |         |                      | Click to assign labels                | _           |
| Ф        |                                      |                                                                                                    | 10 C    |                      | Merchantiname                         | <u> </u>    |
|          |                                      | the second second second second second second second second second second second second second second second se |         |                      |                                       |             |
| AT       | 2                                    |                                                                                                    |         |                      |                                       |             |
| Ð        | Mi d Hipat                           |                                                                                                    |         |                      |                                       |             |
|          |                                      | 1                                                                                                    |         |                      |                                       |             |
| ٢        |                                      |                                                                                                    |         |                      |                                       |             |
| \$ 121   | OCR Ø 0 @ 2 ₽ 5                      |                                                                                                    |         |                      | ∲ v2.1 å                              | 2.1-b7e1568 |
| ? 0      | 0 ♀ [ Ready                          |                                                                                                    |         |                      |                                       |             |

- a. L 7. Map the following tags
  - a. TransactionDate
  - b. Tax
  - c. Subtotal
  - d. Total
  - e. InvoiceId
- f. Items 8. Go to the Train menu

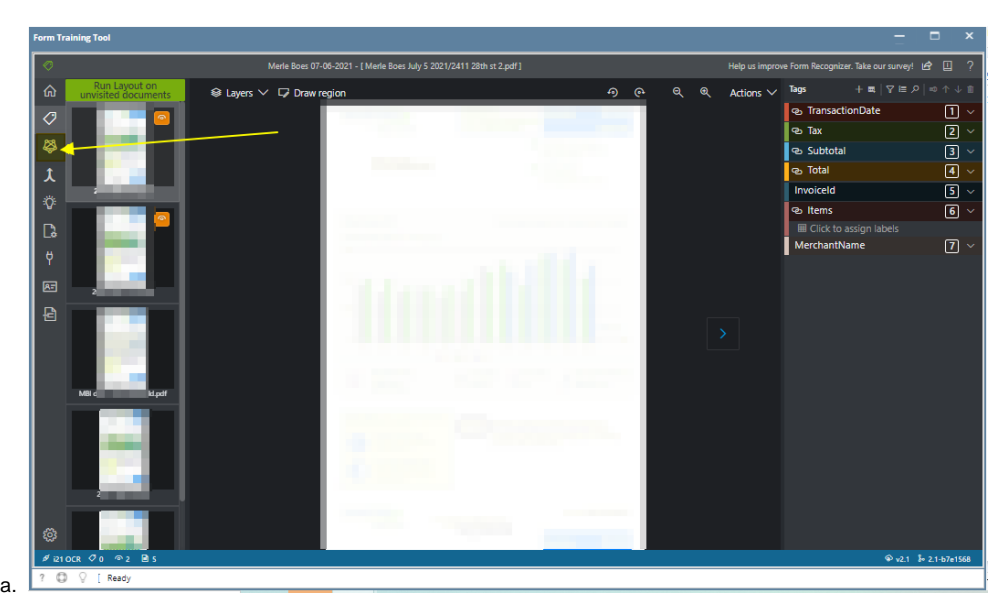

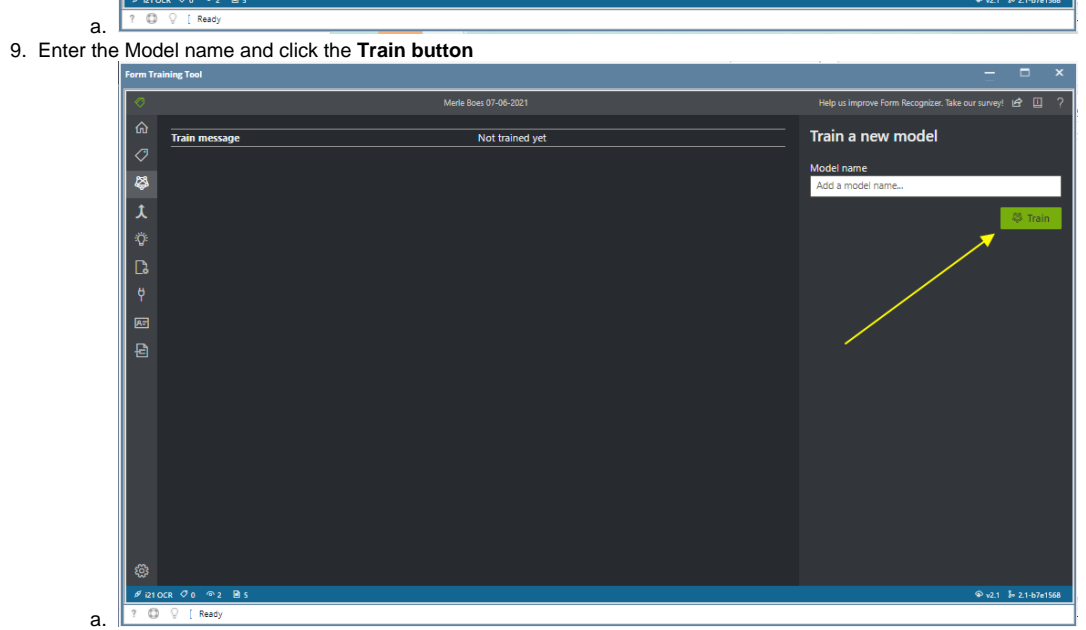

10. The created Model will now display on the Model Compose menu

| Form Training | Tool              |                                     |       |        |                      |                              |                    |
|---------------|-------------------|-------------------------------------|-------|--------|----------------------|------------------------------|--------------------|
| 0             |                   | Merle Boes 07-06-2021               |       |        | Help us improve Form | Recognizer. Take our survey! | e 🗉                |
| <b>ر ش</b>    | Compose 🖒 Refresh |                                     |       |        | Filter by            | name                         |                    |
| 2             | Model Id          | Model Name                          |       | Status | Created              | Last Updated                 |                    |
| د<br>۲        | 000000.00000      | 100000 (000 - 000 <b>0</b> .00)     | ready | r 6/8, | /2021, 11:53:21 AM   | 6/8/2021, 11:53:22 AM        |                    |
| Ö.            |                   | And an other states of              | ready | r 6/7, | /2021, 1:52:20 PM    | 6/7/2021, 152:25 PM          |                    |
| C.            |                   |                                     | ready | r 6/8, | /2021, 10:17:52 AM   | 6/8/2021, 10:18:00 AM        |                    |
|               |                   | 1000.002.0000                       | ready | / 6/5  | /2021, 5:19:56 PM    | 6/5/2021, 5:20:00 PM         |                    |
| e<br>F        | to the statement  | Acres 110                           | ready | / 6/2  | 5/2021, 11:56:16 AM  | 6/25/2021, 11:56:21 AM       |                    |
|               |                   |                                     | ready | 7 6/1  | 1/2021, 5:49:34 PM   | 6/11/2021, 5:49:38 PM        |                    |
|               |                   |                                     | ready | r 6/1  | 1/2021, 2:22:46 PM   | 6/11/2021, 2:22:52 PM        |                    |
|               | 10.000            |                                     | ready | / 6/2  | 5/2021, 2:42:59 PM   | 6/25/2021, 2:43:04 PM        |                    |
|               |                   | And in the second second second     | ready | 7 6/1, | /2021, 4:09:08 PM    | 6/1/2021, 4:09:15 PM         |                    |
|               |                   |                                     | ready | r 6/7, | /2021, 2:08:05 PM    | 6/7/2021, 2:08:10 PM         |                    |
|               | -                 | THE OWNER ADDRESS OF TAXABLE PARTY. | ready | r 6/3; | /2021, 1;48:17 PM    | 6/3/2021, 1:48:23 PM         |                    |
| ۵             | -                 | Concernant and all                  | ready | r 6/8, | /2021, 1:40:45 PM    | 6/8/2021, 1:40:51 PM         |                    |
| ø i21 ocr 🗘   | 71 @ 2 🖻 5        |                                     |       |        |                      | © v2.1                       | • 2.1-b7e156       |
| ? © 9         | [ Ready           |                                     |       |        |                      | φ ν2.1 (                     | P <sup>-</sup> 2.1 |